# **PEB Reports.**

A guide to UCD's Programme Exam Board Reporting.

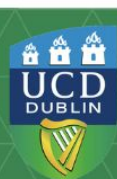

### Table of Content.

| Responsibilities of Programme Exam Board      | Slide 3.  |
|-----------------------------------------------|-----------|
| Accessing Programme Exam Board Reporting      | Slide 4.  |
| PEB Reporting Parameters                      | Slide 5.  |
| PEB Reporting                                 | Slide 6.  |
| Student Detail Reports                        | Slide 7.  |
| Student Details                               | Slide 8.  |
| Student Details by Student                    | Slide 9.  |
| PEB Exceptions Report                         | Slide 10. |
| Exceptions - Failed Grades Summary            | Slide 11. |
| Exceptions - Grade Listing                    | Slide 12. |
| Distribution Reports                          | Slide 13. |
| Distribution - Module Grade                   | Slide 14  |
| Distribution - Stage GPA & Award Distribution | Slide 15  |
| Majors and Joint Majors Report                | Slide 16  |
| Conferring Report                             | Slide 17  |
| Programme Observations & Signoff              | Slide 18  |
| Report Access Management                      | Slide 19  |

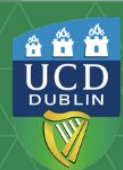

#### **Responsibilities of a Programme Exam Board.**

The responsibilities and activities of a Programme Exam Board are set out in the Academic Regulations, sections 1.9, 2.7, 4.31 and 5.14, and are summarised below:

- the consideration and approval of grades submitted by Schools.
- approval of the progression of students on taught programmes.
- consideration of extenuating circumstances and approval of appropriate actions.
- recommendation of final award (and class, if appropriate).
- reflection on student performance, grade distributions and other assessment matters.
- making recommendations to the Governing Board for future action.
- determination of the Award GPA, applying the appropriate degree award rule.
- approval of grades to signify particular circumstances or outcomes e.g. AU, W, IM, IA, IX, IH.

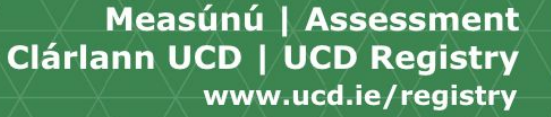

\* \* \*

UCD

DUBLIN

#### Accessing Programme Exam Board Reporting.

The Programme Exam Board Reporting is located in Infohub under the Assessment & Grading menu.

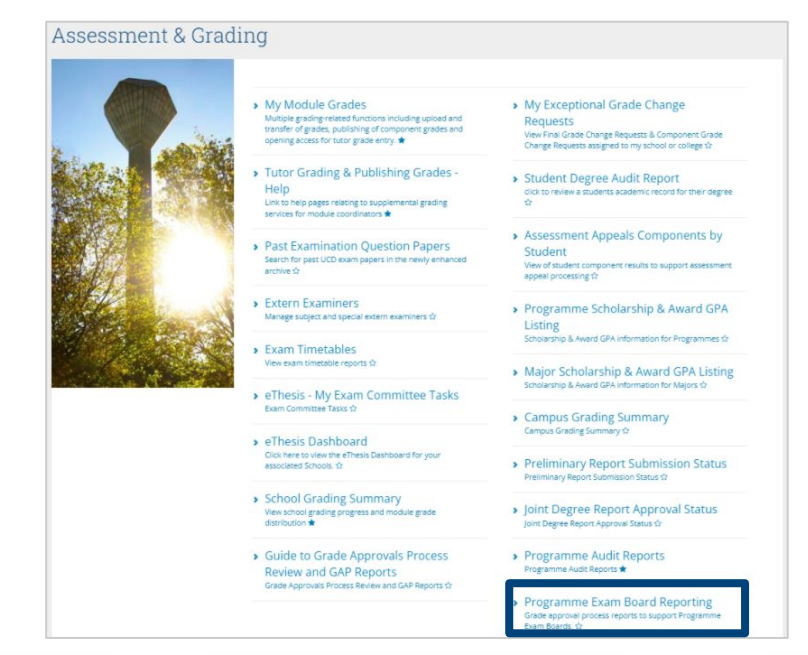

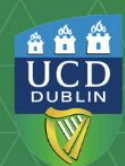

#### **PEB Reporting Parameters**

To open the correct **Programme Exam Board Reporting** you must first select parameters for the relevant Programme Exam Board.

The first parameter is the **Select Programme** which is Associated Governing Board for the relevant Board.

The second parameter is the **Academic Year & Trimester.** 

The reports visible to you are determined by your role and Governing Board. If report is missing or you are associated with more than one Governing Board and not all are listed. You should contact the relevant College Office Director (Board Secretary).

#### Programme Exam Board Reporting

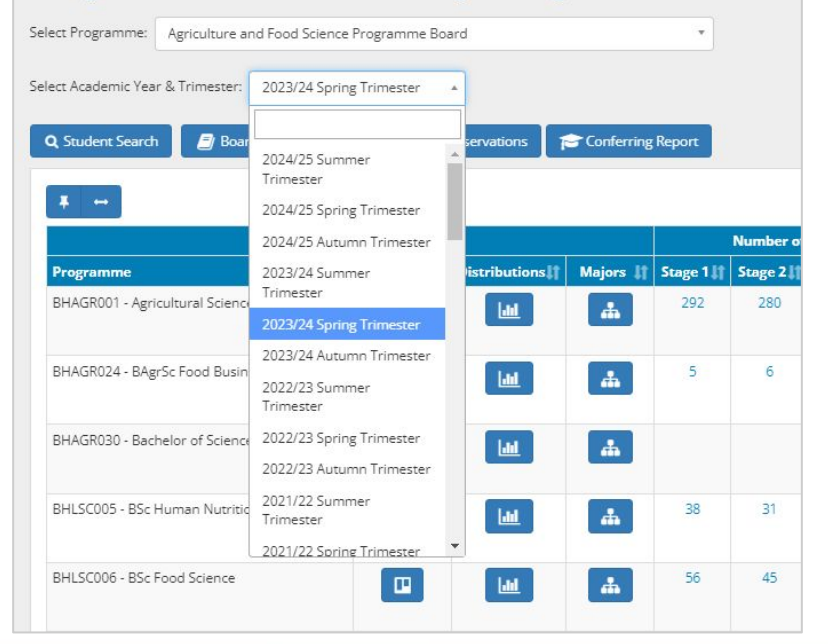

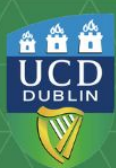

#### **PEB Reporting**

Once you have selected the relevant **Governing Board** and **Academic Year & Trimester** you will be able to access the various features which can be found within the PEB Reporting landing page:

- Student Detail Reports.
- Exceptions Report.
- Distribution Reports.
- Majors Report.
- Conferring Report.
- Board Membership.
- Observations.

It is important to remember that PEB reporting will populate during each Grade Approvals Process (GAP) period once Assessment have completed the bulk processing for the relevant GAP. An email is circulated to relevant roles to notify when the reports are ready for review.

#### Programme Exam Board Reporting

|                                       | rogramme   | e Board               |                 |            | •         |           |           |       |
|---------------------------------------|------------|-----------------------|-----------------|------------|-----------|-----------|-----------|-------|
| ect Academic Year & Trimester: 2023/2 | 4 Spring T | rimester              | •               |            |           |           |           |       |
| Q. Student Search 🧾 Board Membe       | ership     | School C              | bservations     | Conferring | Report    |           |           |       |
| <b>↓</b> →                            |            |                       |                 |            |           |           |           |       |
|                                       |            |                       |                 |            |           | Number of | Students  |       |
| Programme                             | Lt E       | kceptions <b>_</b> [† | Distributions 🛔 | Majors 🌡   | Stage 1 👫 | Stage 2 👫 | Stage 3 👫 | Stage |
| PHACSOO1 PA                           |            | m                     |                 |            | 1         | 5         | 10        |       |
| BHACSUUT - BA                         |            |                       |                 | <u> </u>   |           |           |           |       |

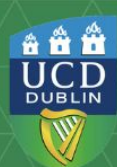

#### **Student Detail Reports.**

The student listing by Programme and Stage can viewed by clicking into number displayed at each stage.

| ome / Students / Assessment & Grading                                                                                                    | / Programme Exam Board | l Reporting     |          |                         |                                |                              |             |                               | +                 |  |  |
|----------------------------------------------------------------------------------------------------|------------------------|-----------------|----------|-------------------------|--------------------------------|------------------------------|-------------|-------------------------------|-------------------|--|--|
| Programme Exam Board Reporting<br>Select Programme: Business Undergraduate Programme Board<br>Select Academic Year & Trimester: 2023/24 Spring Trimester<br>Q Student Search<br>Board Membership<br>School Observations<br>Conferring Report |                        |                 |          |                         |                                |                              |             |                               |                   |  |  |
|                                                                                                    |                        |                 |          |                         |                                |                              |             |                               |                   |  |  |
| <b>∓</b> ↔                                                                                                    | It Eventions I         | Distributions 1 | Majors H | Stage 1 It              | Number of                      | Students                     | Starre / It | Observations                  | Signoff 10        |  |  |
| <b>∓</b> ↔<br><b>Programme</b><br>BHBUS001 - Commerce                                                                                                    | t Exceptions (         | Distributions # | Majors 1 | <b>Stage 1↓↑</b><br>295 | Number of<br>Stage 2.11<br>218 | Students<br>Stage 3 []<br>50 | Stage 4 🛔   | <b>Observations.it</b><br>N/A | Signoff <b>Lt</b> |  |  |

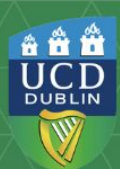

#### **Student Details.**

Once you have clicked on the relevant Programme and Stage student total. The **Student Listing** will display:

- Student Number and Name.
- Major.
- Credits Attempted, Earned and Passed.
- GPA Credits column which shows the number of credits taken which count towards the degree GPA.

Further columns display a student's Stage GPAs, degree GPA and Award Classification (if complete). Additional data such as Degree Status (DA/DB) is available via the 'Extract All' function.

**Note:** Graduate Research and Occasional students do not get a stage GPA. The GPA listed for occasional students is the trimester GPA.

| BHACSO        | 001 Stage 3 - 2023/24    | Spring Trimester                                                         |           |        |        |                |      |        |      |      |                                 |
|---------------|--------------------------|--------------------------------------------------------------------------|-----------|--------|--------|----------------|------|--------|------|------|---------------------------------|
| lelp Infor    | mation for Credits / GPA | 0                                                                        |           |        |        |                |      |        |      |      |                                 |
| Extract A     | п                        |                                                                          |           |        |        |                |      |        |      |      |                                 |
| Filter        |                          |                                                                          |           |        |        |                |      |        |      |      |                                 |
| Show/Hid      | de Columns +             |                                                                          |           |        |        |                |      |        |      |      |                                 |
|               |                          |                                                                          |           | Cred   | its    |                | Stag | ge GP/ | \'s  |      | Award                           |
| Student<br>No | Name                     | Major                                                                    | Attempted | Earned | Passed | GPA<br>Credits | 51   | 52     | 53   | GPA  | Classification                  |
| 2023/20       | 024 September            |                                                                          |           |        |        |                |      |        |      |      |                                 |
|               |                          | GCJ1 - Greek&Roman Civilization<br>JMjr<br>PLJ1 - Philosophy Joint Major | 270.0     | 165.0  | 165.0  | 270.0          | 3.03 | 2.93   | 2.60 |      |                                 |
|               |                          | ELJ1 - Spanish Joint Major<br>FRJ1 - French Joint Major                  | 215.0     | 180.0  | 180.0  | 210.0          | 3.68 | 3.50   | 2.87 | 3.18 | Second Class Honours<br>Grade 1 |
|               |                          | PLJ1 - Philosophy Joint Major<br>PTJ1 - Politics Joint Major             | 340.0     | 140.0  | 140.0  | 340.0          | 2.55 | 2.13   | 2.46 |      |                                 |
|               |                          | MSJ3 - Mathematics<br>SOJ1 - Sociology Joint Major                       | 190.0     | 155.0  | 155.0  | 155.0          | 3.60 | 3.64   | 3.33 |      |                                 |
|               |                          | ECW1 - Economics 60 Credit<br>Major<br>SAI1 - Statistics Minor           | 210.0     | 180.0  | 180.0  | 210.0          | 2.67 | 3.02   | 3.18 | 3.10 | Second Class Honours<br>Grade 1 |
|               |                          | HSJ1 - History Joint Major<br>PTJ1 - Politics Joint Major                | 310.0     | 135.0  | 135.0  | 295.0          | 2.55 | 2.56   | 2.67 |      |                                 |
|               |                          | ECJ1 - Economics Joint Major<br>ICJ1 - Info&Social ComputingJoint<br>Mir | 220.0     | 130.0  | 130.0  | 220.0          | 2.38 | 2.78   | 3.12 |      |                                 |

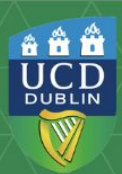

### **Student Details by Student.**

By clicking into the Student Number in any of the Exam Board reports, a GAP Student Detail report will display a view of the student's academic history.

The view includes:

- Student's Programme Details.
- Overall Results Summary.
- Academic Credit by Level.
- Module Details.

Grade, grade point and quality points have been added to the Module Details view and the Excel download. This is to facilitate calculation of GPAs.

| Home / Students / Assessment & Grading / Programme Exam Board Re | epo / Programme Exam Board Repo / GAP Student Detail for - Programme BHACS001 | ₽ € |
|------------------------------------------------------------------|-------------------------------------------------------------------------------|-----|
| GAP Student Detail for                                           | - Programme BHACS001                                                          |     |
| Programme Details                                                |                                                                               | +   |
| Overall Results Summary                                          |                                                                               | +   |
| Academic Credit by Level                                         |                                                                               | +   |
| Module Details                                                   |                                                                               | +   |

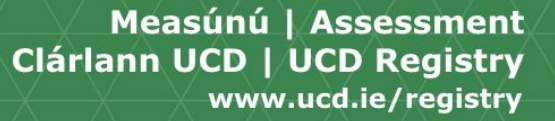

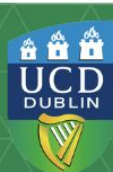

#### **PEB Exceptions Report.**

The Exceptions Report screen displays the following reports and information:

- Fail Grades Summary Report shows the number of failed module grades by student and stage.
- **Exception Grade Listing** provides a list of number of exceptional grades by student and stage.

| Failed Grades                               | Summai                         | ry                          |           |        | - Except              | ion Grade                        | e Listing           |           |
|---------------------------------------------|--------------------------------|-----------------------------|-----------|--------|-----------------------|----------------------------------|---------------------|-----------|
| Grades that are incl<br>ABS, E, FM, FM+, FN | uded in this<br>I-, FR, FX, FX | report are:<br>R, G, NG, NN | 1         |        | Grades th<br>ABS, AU, | at are includ<br>, IA, IM, IX, W | ed in this re<br>'N | port are: |
|                                             |                                | No. of Stud                 | ents in   |        |                       | Num                              | ber of Stud         | ents      |
| Students with 👫                             | Stage 111                      | Stage 211                   | Stage 311 | Total1 | Grade                 | Stage 11                         | Stage 211           | Stage 311 |
| 7 - failed modules                          |                                | 1                           | 1         | 2      | ABS                   | 1                                | 4                   | 6         |
| 6 - failed modules                          |                                |                             | 1         | 1      | IX                    | 6                                | 2                   | 2         |
| 5 - failed modules                          | 1                              |                             |           | 1      | WN                    | 3                                | 4                   | 1         |
| 4 - failed modules                          | 7                              | 4                           | 2         | 13     |                       |                                  |                     |           |
| 3 - failed modules                          | 8                              | 5                           | 3         | 16     |                       |                                  |                     |           |
| 2 - failed modules                          | 18                             | 15                          | 1         | 34     |                       |                                  |                     |           |
| 1 - failed module                           | 28                             | 30                          | 1         | 59     |                       |                                  |                     |           |
| Total                                       | 62                             | 55                          | 9         | 126    |                       |                                  |                     |           |

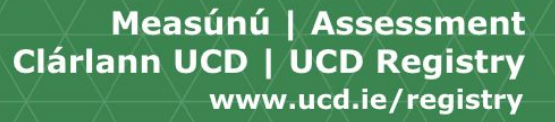

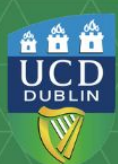

### **Exceptions - Failed Grades Summary.**

To review the fails report you can select:

- By number of modules failed by students.
- By number of students by Stage.

Grades included are ABS, E, FM, FM+, FM-, FR, FX, FXR, G, NG, NM.

The report also shows details of any previous attempts at the module.

| rades that are inclu<br>BS, E, FM, FM+, FM- | uded in this<br>, FR, FX, FX | report are:<br>R, G, NG, NM | 1         |         |
|---------------------------------------------|------------------------------|-----------------------------|-----------|---------|
|                                             |                              | No. of Stud                 | ents in   |         |
| Students with 🏦                             | tage 1 <b>↓</b> ↑            | Stage 211                   | Stage 311 | Total 👫 |
| 7 - failed modules                          |                              | 1                           | 1         | 2       |
| 6 - failed modules                          |                              |                             | 1         | 1       |
| 5 - failed modules                          | 1                            |                             |           | 1       |
| 4 - failed modules                          | 7                            | 4                           | 2         | 13      |
| 3 - failed modules                          | 8                            | 5                           | 3         | 16      |
| 2 - failed modules                          | 18                           | 15                          | 1         | 34      |
| 1 - failed module                           | 28                           | 30                          | 1         | 59      |
| Total                                       | 62                           | 55                          | 9         | 126     |

|          |                         | Stud       | ents witl   | n Total                      |          |                  |                     |            |          |                |           |                                                                                    |
|----------|-------------------------|------------|-------------|------------------------------|----------|------------------|---------------------|------------|----------|----------------|-----------|------------------------------------------------------------------------------------|
|          |                         | Show       | /Hide Colum | nns - 🖡 \leftrightarrow      |          |                  |                     |            |          |                |           |                                                                                    |
|          |                         |            |             |                              |          |                  |                     |            |          |                |           | Previous Fails                                                                     |
| FΧ,      |                         | Perso      | nti Name    | lt.                          | Stage [] | Module ID 👔      | Module Title        | łî         | Grade [] | Credit Value 👔 | Number [] | Taken In 🛛 👫                                                                       |
|          |                         |            |             |                              | Stage 3  | ANSC30040        | Animal Nutrition II |            | FR       | 5              | 1         | 2023/24 Autumn Trimester                                                           |
|          |                         |            |             |                              | Stage 4  | AERD30190        | Farm Business Man   | agement    | FR       | 5              | 1         | 2023/24 Autumn Trimester                                                           |
| mpt      | s at                    |            |             |                              | Stage 2  | ANSC20010        | Genetics and Biotec | hnology    | FM-      | 5              | 3         | 2021/22 Spring Trimester,<br>2022/23 Spring Trimester,<br>2023/24 Autumn Trimester |
|          |                         |            |             |                              | Stage 3  | ANSC30020        | Animal Breeding I   |            | ABS      | 5              | 1         | 2023/24 Autumn Trimester                                                           |
|          |                         |            |             |                              |          | ANSC30040        | Animal Nutrition II |            | ABS      | 5              | 1         | 2023/24 Autumn Trimester                                                           |
|          |                         |            |             |                              |          | ANSC30170        | Animal Physiology I |            | ABS      | 5              | 1         | 2023/24 Autumn Trimester                                                           |
|          |                         |            |             |                              | Stage 3  | ANSC30020        | Animal Breeding I   |            | FR       | 5              | 1         | 2023/24 Autumn Trimester                                                           |
| Studen   | ts with <b>6</b>        | - failed m | odules      |                              |          |                  |                     |            | FR       | 5              | 1         | 2023/24 Autumn Trimester                                                           |
| Show/Hic | de Columns <del>-</del> |            |             |                              |          |                  |                     | Analysis   | FM+      | 5              |           |                                                                                    |
|          |                         | -          |             |                              |          |                  | Previous Fails      |            | FR       | 5              | 1         | 2023/24 Autumn Trimester                                                           |
| Person   | Name                    | 11 Stage11 | Module ID   | Module Title                 | Grade 👔  | Credit Value]  N | lumber 🛊 Taken In 🛊 | Analysis   | FM       | 5              |           |                                                                                    |
|          |                         | Stage 1    | BIOL10010   | Animal Biology and Evolution | ABS      | 5                |                     | r indigutu |          | -              |           |                                                                                    |
|          |                         |            | RDEV10040   | Intro to Food & Agbus Mgmt   | ABS      | 5                |                     |            | FR       | 5              |           | 2023/24 Autumn Trimester                                                           |
|          |                         |            | FDSC10010   | Food Diet and Health         | ABS      | 5                |                     |            | FR       | 5              | 2         | 2022/23 Autumn Trimester,                                                          |
|          |                         |            | PERS10020   | Fundamentals of 5 & C Online | ABS      | 5                |                     |            |          |                |           | 2023/24 Autumn Trimester                                                           |
|          |                         |            | BIOL10030   | Cell and Plant Biology       | ABS      | 5                |                     |            | ABS      | 5              | 1         | 2023/24 Autumn Trimester                                                           |
|          |                         |            | CHEM10010   | Intro to Biomolecules        | нМ       | 5                |                     | aview      | FM+      | 5              |           |                                                                                    |

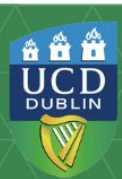

#### **Exceptions Grade Listing.**

The Exception Grade Listing shows the number of each exceptional grade awarded by Student and by Stage.

Grades included in this report are IX, IM, IA, IH, AU and WN.

The Exception Grade Li previous attempts by N Trimester.

|                                                                            |   | Stage 1 | ANSC10010 | Intro to Animal Science      | ABS |
|----------------------------------------------------------------------------|---|---------|-----------|------------------------------|-----|
| isting will also so the                                                    |   |         | BIOL10010 | Animal Biology and Evolution | ABS |
| umber and Academic Year &                                                  |   |         | BIOL10030 | Cell and Plant Biology       | ABS |
|                                                                            |   |         | CPSC10010 | Introduction to Crop Science | ABS |
|                                                                            |   | Stage 1 | ANSC10010 | Intro to Animal Science      | ABS |
| Exception Grade Listing                                                    | - |         | BIOL10010 | Animal Biology and Evolution | ABS |
|                                                                            |   |         | CPSC10010 | Introduction to Crop Science | ABS |
| Grades that are included in this report are:<br>ABS. AU. I. IA. IM. IX. WN |   |         | BIOL10030 | Cell and Plant Biology       | ABS |
|                                                                            |   | Stage 1 | ANSC10010 | Intro to Animal Science      | ABS |
| Number of Students                                                         |   |         | BIOL10010 | Animal Biology and Evolution | ABS |
| Grade T Stage 1 Stage 2 Stage 3                                            |   |         | CPSC10010 | Introduction to Crop Science | ABS |
| ABS 1 4 6                                                                  |   |         | BIOL10030 | Cell and Plant Biology       | ABS |
| IX 6 2 2                                                                   |   | Stage 1 | ANSC10010 | Intro to Animal Science      | ABS |
| WIN 3 4 1                                                                  |   |         | BIOL10010 | Animal Biology and Evolution | ABS |
|                                                                            |   |         | RDEV10040 | Intro to Food & Agbus Mgmt   | ABS |

Stage 1

Stage 1

It Stage It Module IDIT Module Title

ANSC10010 Intro to Animal Science

AESC10010 Land Use & Environment

Students with ABS grades

Show/Hide Columns - ∓ ↔

Person Name

#### Measúnú | Assessment Clárlann UCD | UCD Registry www.ucd.ie/registry

**Previous Attempts** 

2021/22 Spring Trimester- Grade FM+,

2022/23 Autumn Trimester- Grade FR

2022/23 Autumn Trimester- Grade WN

Taken In

It Gradelt NumberIt

ABS

ABS

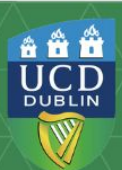

#### **Distribution Reports.**

The **Distribution Reports** provides data on the following:

- Percentage Module Grade Distribution.
- GPA Stage Distribution.
- GPA Stage 3 Year Trend.
- Award Distribution & Trend.
- Student Degree GPA Distribution.
- Average Stage GPA by Region.
- Average Stage GPA by Scholarship.
- Average Stage GPA by Entry Route.

You can use the Distribution dropdown menu to select the report you wish to view. These reports are available both at Programme and Major level.

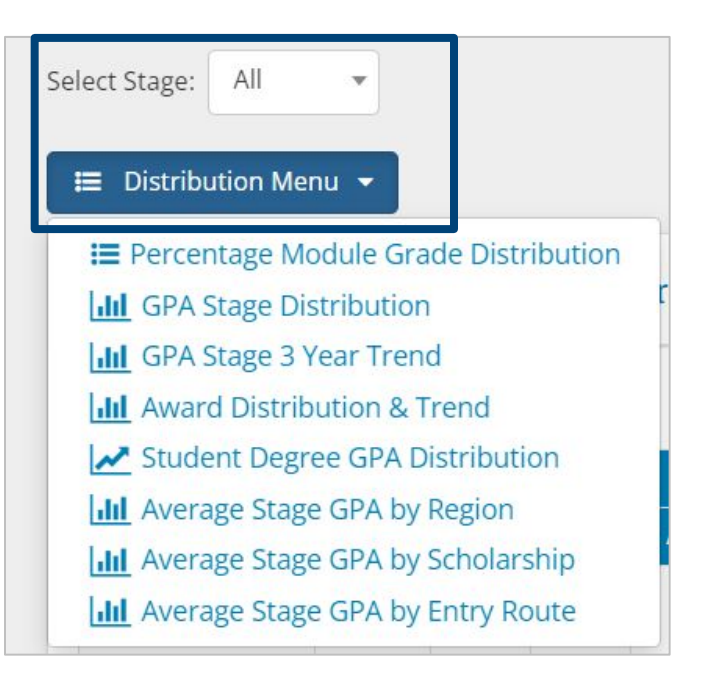

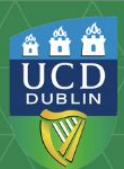

### **Distribution - Module Grade.**

The **Percentage Module Grade Distribution Report** percentage of students receiving each grade, for any module taken by a student registered to the selected programme.

The report is sorted by the number of students registered to each module.

You can use the dropdown menu to select the stage you wish to view.

For full module grade distribution details and trend reporting select the Module.

| elect Stage: All | *       |         |         |              |       |       |        |       |       |         |           |         |       |        |      |       |      |      |     |      |      |
|------------------|---------|---------|---------|--------------|-------|-------|--------|-------|-------|---------|-----------|---------|-------|--------|------|-------|------|------|-----|------|------|
| E Distribution M | enu 🔻   |         |         |              |       |       |        |       |       |         |           |         |       |        |      |       |      |      |     |      |      |
| GAP Percenta     | age Mod | ule Gra | ade Dis | stribut      | ion   |       |        |       |       |         |           |         |       |        |      |       |      |      |     | -    |      |
|                  |         |         |         |              |       |       |        |       |       |         |           |         |       |        |      |       |      |      |     |      |      |
|                  |         |         |         |              |       |       |        |       | Per   | centage | e of Stud | ents by | Grade |        |      |       |      |      |     |      |      |
| Module 🔰         | iotal↓↑ | A+‡ĵ    | Aļţ     | <b>A-</b> ↓† | B+↓†  | B↓ţ   | B-\$\$ | C+\$† | C\$\$ | C-11    | D+11      | D↓ţ     | D-11  | FM+\$† | FMĴĴ | FM-11 | DS↓↑ | ₽↓ţ  | F\$ | NMĴĴ | ABSĮ |
|                  | 273     |         | 0.40    | 7.70         | 16.50 | 29.30 | 19.40  | 13.60 | 6.60  | 3.70    |           |         | 0.40  |        | 2.60 |       |      |      |     |      |      |
|                  | 264     | 1.10    | 19.70   | 28.80        | 15.50 | 9.80  | 7.60   | 2.70  | 3.00  | 1.90    | 2.70      | 1.50    | 0.80  | 2.70   | 0.80 | 1.10  |      | 0.40 |     |      |      |
|                  | 254     | 3.50    | 16.10   | 13.80        | 15.00 | 7.90  | 7.90   | 8.70  | 4.70  | 4.30    | 2.80      | 2.00    | 4.70  | 4.30   | 3.10 | 1.20  |      |      |     |      |      |
|                  | 254     |         | 2.40    | 7.90         | 5.90  | 9.10  | 9.10   | 11.40 | 9.80  | 7.90    | 6.30      | 5.50    | 5.10  | 12.20  | 5.90 | 1.60  |      |      |     |      |      |

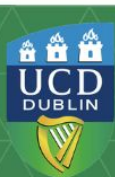

#### **Distribution - Stage GPA & Award Distribution.**

The **Stage GPA Distribution** provides data on the percentage of students falling into each award classification GPA band over the last 3 years, and can be filtered by stage.

The **Award Distribution & Trend Report** displays the percentage achieving each award classification.

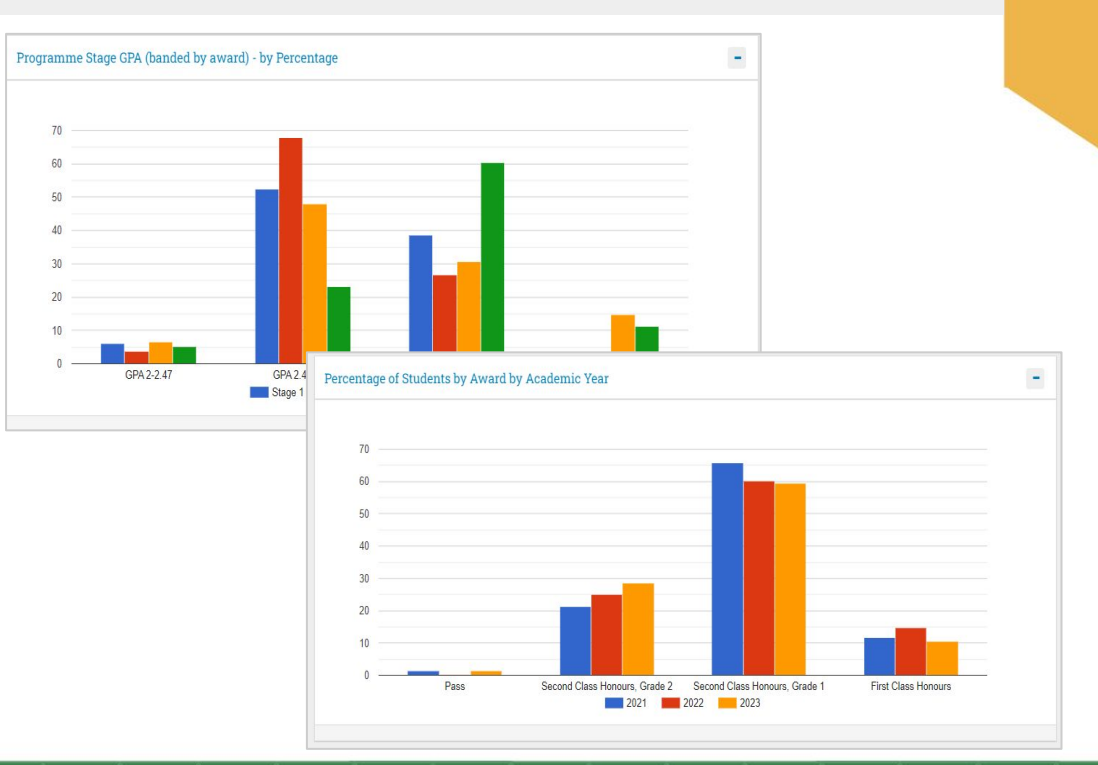

Measúnú | Assessment Clárlann UCD | UCD Registry www.ucd.ie/registry â **â â** 

UCD

## Majors and Joint Majors Report.

The **Major Reports** mirror the information available at programme level, such as the student listing by stage, distribution reports and fails reporting for each of the programme's majors.

**Major level observations** and **sign-off** is not role-restricted and may be entered for example by the relevant Programme Director.

| Q Student Search                |                                 |                  |                            |              |                             |               |               |                            |         |
|---------------------------------|---------------------------------|------------------|----------------------------|--------------|-----------------------------|---------------|---------------|----------------------------|---------|
|                                 |                                 |                  |                            |              | Number of                   | Students      |               |                            |         |
| لا<br>Major                     | Full-Time []<br>/ Part-<br>Time | 11<br>Exceptions | <b>lt</b><br>Distributions | 냐<br>Stage 1 | <mark>ل</mark> ا<br>Stage 2 | ‡î<br>Stage 3 | J1<br>Stage 4 | <b>l</b> †<br>Observations | Signoff |
| ANS1 - Animal Science           | FT                              |                  | Lui                        | 51           | 77                          | 44            | 52            | +                          |         |
| CPS1 - Animal & Crop Production | FT                              |                  |                            | 25           | 70                          | 79            | 49            | +                          |         |
| CPS3 - Crop Science             | FT                              |                  |                            | 3            | 3                           | 4             |               | +                          |         |
| DBS1 - Dairy Business           | FT                              |                  |                            | 19           | 31                          | 19            | 23            | +                          | ß       |
| EQS1 - Animal Science - Equine  | FT                              |                  |                            | 23           | 15                          | 13            | 23            | +                          | ß       |
| ESS1 - Agri-Environmental       | FT                              |                  | Lui                        | 14           | 18                          | 20            | 23            | +                          |         |

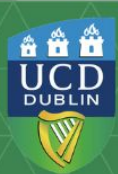

### **Conferring Report.**

The **Conferring Report** can be used to review a list of students by selecting one of three Degree Status - Pending Award, Conferred/Pending and Conferred.

The report displays students:

- Programme.
- Major.
- Student ID.
- Student Name.
- Programme Completed Date.
- Academic Year Completed.
- Has Graduation Holds.

| Program                           | me Conferri                    | ng Lis                              | stings  | ;            |              |                        |                        |                 |                         |
|-----------------------------------|--------------------------------|-------------------------------------|---------|--------------|--------------|------------------------|------------------------|-----------------|-------------------------|
| Select Degree Status:             | Pending award                  |                                     |         |              |              |                        |                        |                 |                         |
| Filter<br>Show/Hide Colum         | Conferred/Pending<br>Conferred |                                     |         |              |              |                        |                        |                 |                         |
| Brogramma                         | t Il                           | Fu  - 1<br>Time or<br>Part-<br>Time | Student | ļt           | J†<br>Degree | 냐<br>Completed<br>Date | Lt<br>Completed        | Lt<br>Conferred | LT<br>Has<br>Graduation |
| BHAGR001-<br>Agricultural Science | ANS1-Animal Science            | Full-Time                           |         | Stutent Name | 1            | 17 Jun 2021            | 2020/2021<br>September | Date            | Yes                     |
| BHAGR001-<br>Agricultural Science | DBS1-Dairy Business            | Full-Time                           |         |              | 1            | 20 Jun 2024            | 2023/2024<br>September |                 |                         |

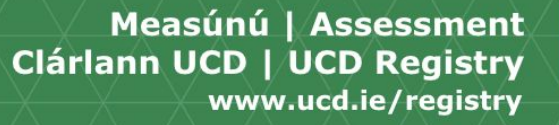

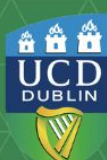

#### **Programme Observation & Signoff.**

The **Programme Observations** feature, similar to the module and school observations, provides an opportunity to the **Chair of the Programme Exam Board** to record general comments or observations from the Board in relation to that grade approvals cycle.

To enter Programme Observations, click on the blue box with the plus sign. When a comment has been entered, the blue box will change to a text bubble. Before submitting Observations, you should be aware of the Advisory Text.

The Chair of the Programme Exam Board is required, via the **Programme Sign-off**, to confirm that the grades, degree GPAs, and award classifications (where applicable) for each programme have been reviewed and validated.

The Programme Sign-off must be recorded at the conclusion of the Programme Exam Board meeting each trimester by selecting the Green tickbox.

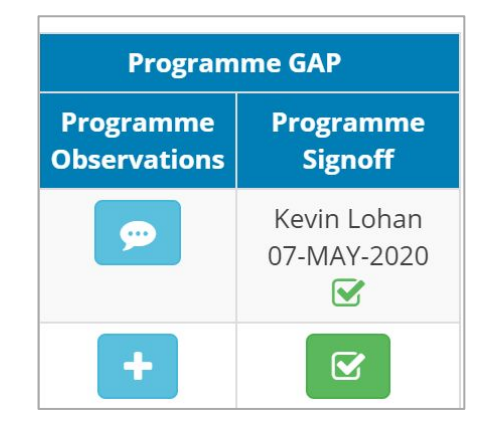

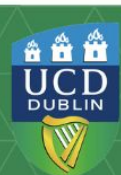

#### **Report Access Management.**

College Principals, VPTLs, Programme Deans and College/ School Office Directors receive automatic access to Programme Exam Board reports. Additional faculty and staff can be added by the relevant College Office Director (Board Secretary) through devolved access management.

Clicking on the **Board Membership** button will allow additional faculty and staff access to the reports.

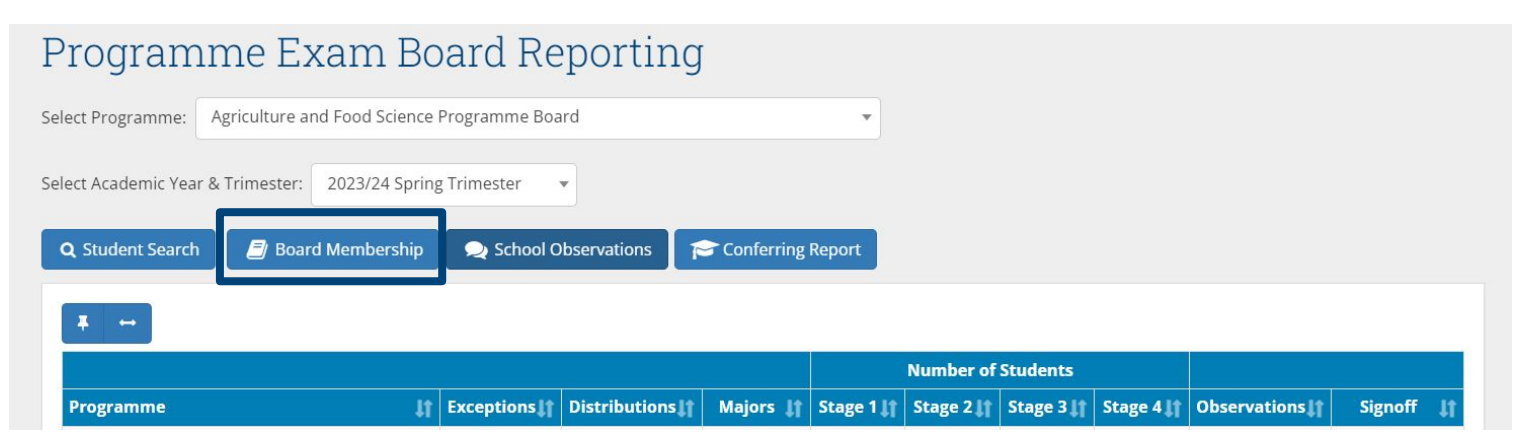

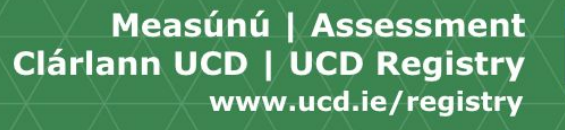

â 🛱 🛱

UCD

DUBLIN

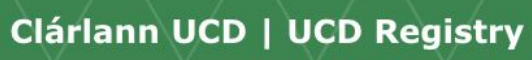

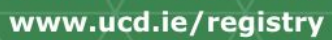

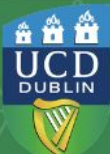